# Dashboard使用手册 (教師版)

2019/10/01

1

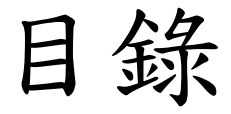

- 如何登入Moodle & Dashboard
- Dashboard 功能
  - 資料下載
  - 課堂設定
  - 圖形設定
  - 分析圖形目錄

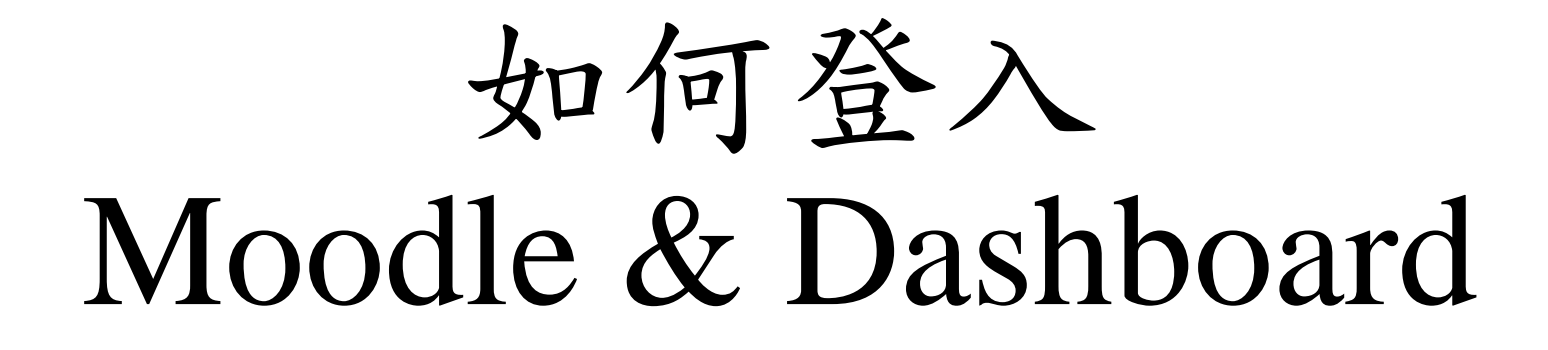

#### 步驟一:登入Moodle

- 網址: <u>https://brpt.bookroll.org.tw</u>
- 輸入帳號、密碼

| Moodle For Boo | Moodle For BookRoll Partnerships        |  |  |  |  |  |  |  |
|----------------|-----------------------------------------|--|--|--|--|--|--|--|
| 帳號<br>密碼       | 忘記帳號或密碼嗎?<br>您的瀏覽器必須啟動 Cookies 功<br>能 ♂ |  |  |  |  |  |  |  |
| □ 記住帳號<br>登入   |                                         |  |  |  |  |  |  |  |

#### 步驟二:選擇課程

■ Moodle For BookRoll Partnerships 正體中文 (zh\_tw) ▼

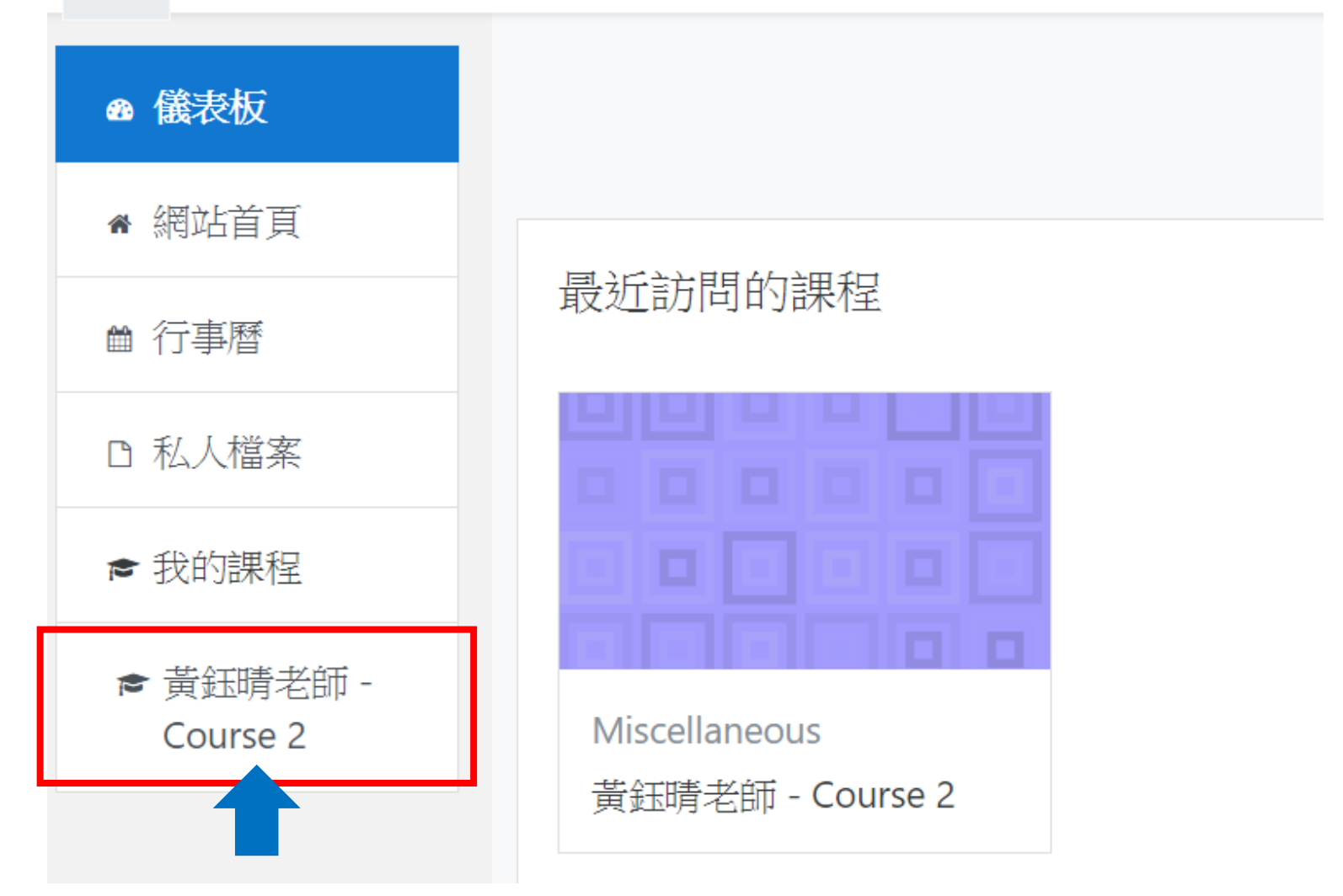

## 步驟三:選擇Analysis tool

■ Moodle For BookRoll Partnerships 正體中文 (zh\_tw) ▼

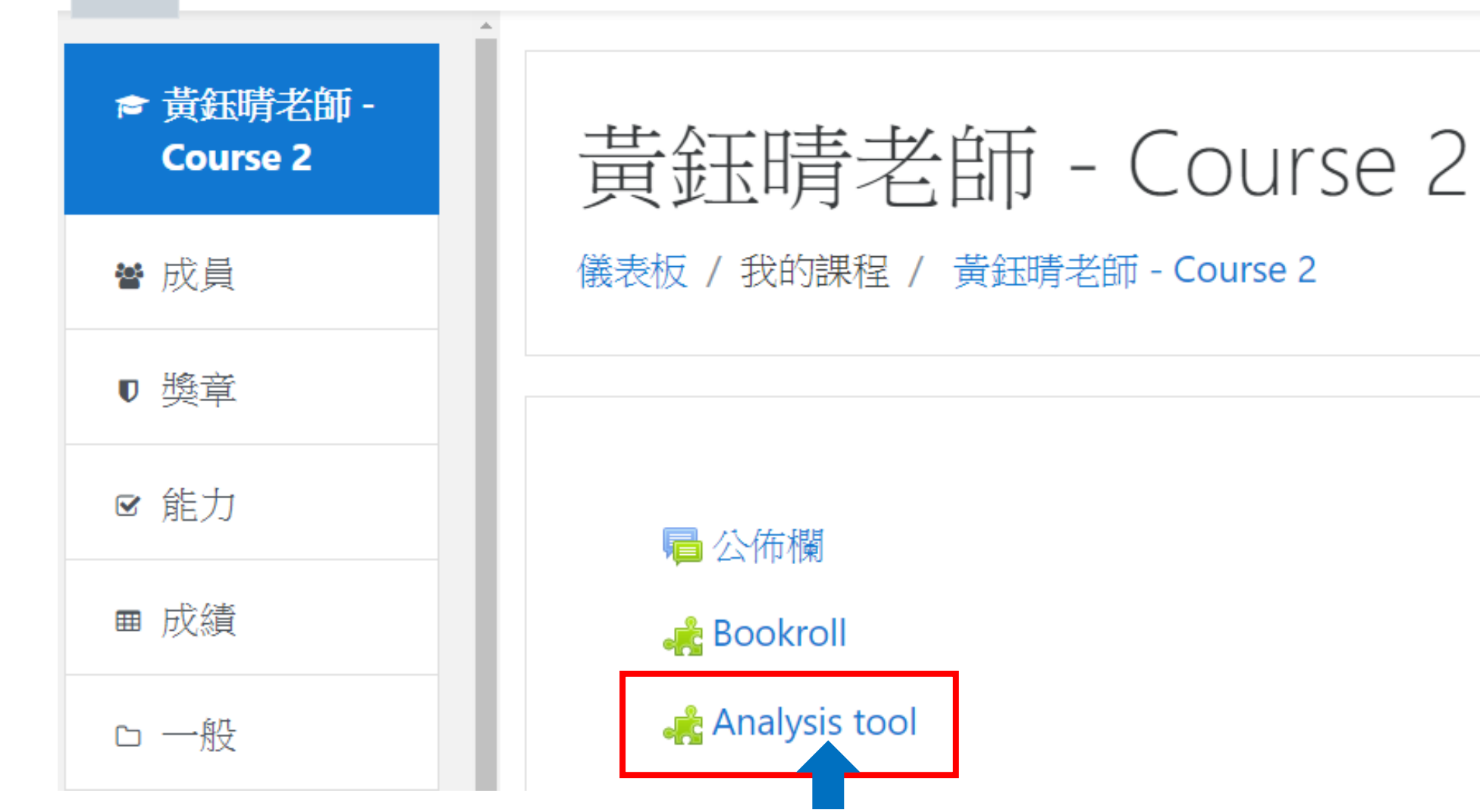

#### 步驟四:進入Dashboard

| Analysis Tool    |       |              |              |               |      | Data exchange | Class Setting | Graph Setting | English | Log out |
|------------------|-------|--------------|--------------|---------------|------|---------------|---------------|---------------|---------|---------|
| Analyze Logs     |       |              |              |               |      |               |               |               |         |         |
| Context Selector |       |              |              |               |      |               |               |               |         |         |
| Course Title     | 黃鈺晴老師 | 5 - Course 2 |              |               |      |               |               |               |         |         |
| Contents Name    |       |              |              |               |      |               |               |               |         | •       |
| Page             | •~    | Ŧ            |              |               |      |               |               |               |         |         |
| Range            | Today | Last 7 Days  | Last 30 Days | Define period |      |               |               |               |         |         |
|                  |       |              |              |               |      |               |               |               |         |         |
|                  |       |              |              | Ana           | lyze |               |               |               |         |         |
|                  |       |              |              |               |      |               |               |               |         |         |

目錄 7

# Dashboard 功能 介面介紹

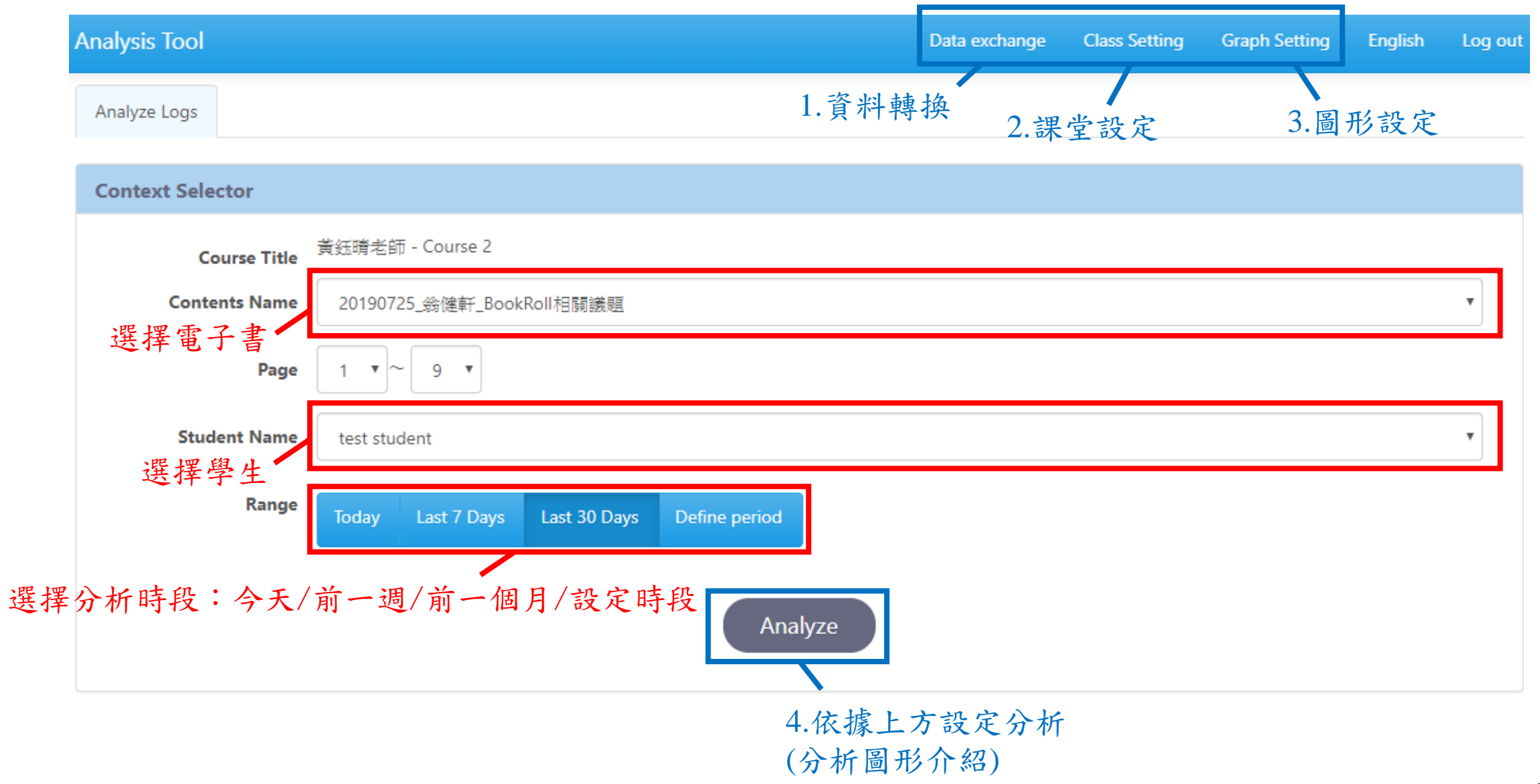

#### 1.資料轉換

•選擇下載(上傳的功能不影響dashboard分析結果)

| Upload data   |                              |                              |                              |             |
|---------------|------------------------------|------------------------------|------------------------------|-------------|
| Download data |                              |                              |                              |             |
|               | Ipload data<br>Oownload data | Ipload data<br>Download data | Ipload data<br>Download data | Jpload data |

• 可選擇下載的學生對象,預設是全體學生

| Analys     | is Tool                   |             | Data exchange | Class Setting | Graph Setting | ▼ | Log out |
|------------|---------------------------|-------------|---------------|---------------|---------------|---|---------|
| ٦Ľ         |                           |             |               |               |               |   |         |
| <u>ک</u> . | ノノロードテータ                  |             |               |               |               |   |         |
| Cour       | se Name: 黄鈺晴老師 - Course 2 |             |               |               |               |   |         |
| #          | Learner Name              | 🗹 all check | Download data | log           |               |   |         |
| 1          | 黄 鈺晴                      |             |               |               |               |   |         |
| 2          | NCU s01                   |             |               |               |               |   |         |
| 3          | 黃 玉晴 s01                  |             |               |               |               |   |         |
| 4          | student1 ncu              |             |               |               |               |   |         |

### 資料下載與其他建議

- 預設下載格式: .json
- 可考慮轉換成.csv或.xlsx的格式,進行資料觀察與後續的分析
- 線上轉換工具:
  - Convert JSON to CSV
    - https://konklone.io/json/
  - Convert document files online
    - https://www.aconvert.com/document/json-to-xlsx/
- 待補各欄位說明

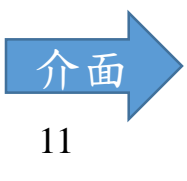

| Data exchange | Class Setting | Graph Setting | • | Log out |
|---------------|---------------|---------------|---|---------|
|               | Schedule      |               |   |         |
|               | Learner Conse | ent           |   |         |

• Schedule的部分與moodle的課程管理相關,然而本工具並未開通 AWS S3的服務,因此本項功能無法顯示出差異

2.課堂設定

• Learner Consent是同意後臺是否可以收集各使用者,使用Analysis Tool的行為日誌(log),基本上也不影響Dashboard的使用

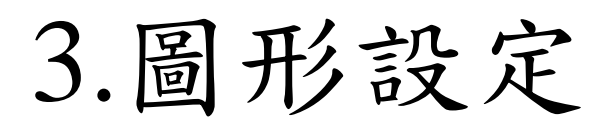

Save

Back

|                            | Analysis | Tool                 |                        |                         | Data exchange | Class Setting | Graph Setting       | ▼ Log out |
|----------------------------|----------|----------------------|------------------------|-------------------------|---------------|---------------|---------------------|-----------|
| 可選擇欲顯示<br>的圖形工具<br>(有此固定顯示 | Time     | e zone               | 選擇時區                   | ,但不影響                   | 目前已開通的        | 服務            |                     |           |
|                            | Time z   | one                  |                        | The browser's time zone |               |               |                     |           |
|                            | Tokyo    | ٣                    | ]                      | Beijin                  | ıg            |               |                     |           |
|                            | Grap     | oh Setting           | Description            | Criteria                | 選擇圖开          | 《顯示的          | 大小(有些<br>Granh Size | 上固定大小     |
|                            | ₫ 1      | 00overviewpanel.html | ページの遷移状況を表示す<br>るグラフです | Ginena                  |               |               | large (114          | 40x560) 🔻 |
|                            | ₹ 2      | 02overlaypanel.html  | ページの遷移状況を表示す<br>るグラフです |                         |               |               | large (114          | 40x560) 🔻 |
|                            | ₫ 3      | 03datatable.html     | ページの遷移状況を表示す<br>るグラフです |                         |               |               | large (114          | 40x560) 🔻 |
|                            | ₹ 4      | 11marker.html        | マーカー数を表示するグラ<br>フです    |                         |               |               | basic (52           | 5x280) v  |

,設定完成,請於網頁最下方點選儲存後返回

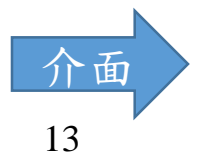

#### 4.分析圖形目錄

•黑色是未開通的服務

| Overview           | Time on Page          |
|--------------------|-----------------------|
| Attendance         | Engagement Score      |
| Content Review     | Assignment            |
| Feedback Module    | Quiz                  |
| Real Time Graph    | Weekly Engagement     |
| Marker Analysis    | Total Events          |
| Marker List        | Student Reading Model |
| Memo Analysis      | Page Jump Analysis    |
| Memo List          | Group Learning        |
| Reading Completion |                       |

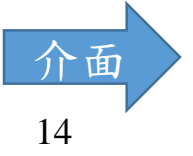

#### Overview – 00 overview panel.html

•所有學生(教師版特有)

可觀看圖形使用說明,本手冊往後不再贅述

| Learners & Content | Engagement         |                 |  | Reading Activity   |                   |  |  |
|--------------------|--------------------|-----------------|--|--------------------|-------------------|--|--|
| <b>17</b>          | Events (#)         | Long Events (%) |  | Yellow Markers (#) | Red Markers (#)   |  |  |
| Learners (#)       | <b>464.2</b>       | <b>19.5</b>     |  | <b>19.1</b>        | 19.5              |  |  |
| <b>48</b>          | Reading Time (min) | Completion (%)  |  | Memos (#)          | Page Bookmarks(#) |  |  |
| Pages (#)          | 8.4                | <b>80.9</b>     |  | <b>6.7</b>         | <b>6.5</b>        |  |  |

#### Overview

• 單一學生(教師版與學生版都有)

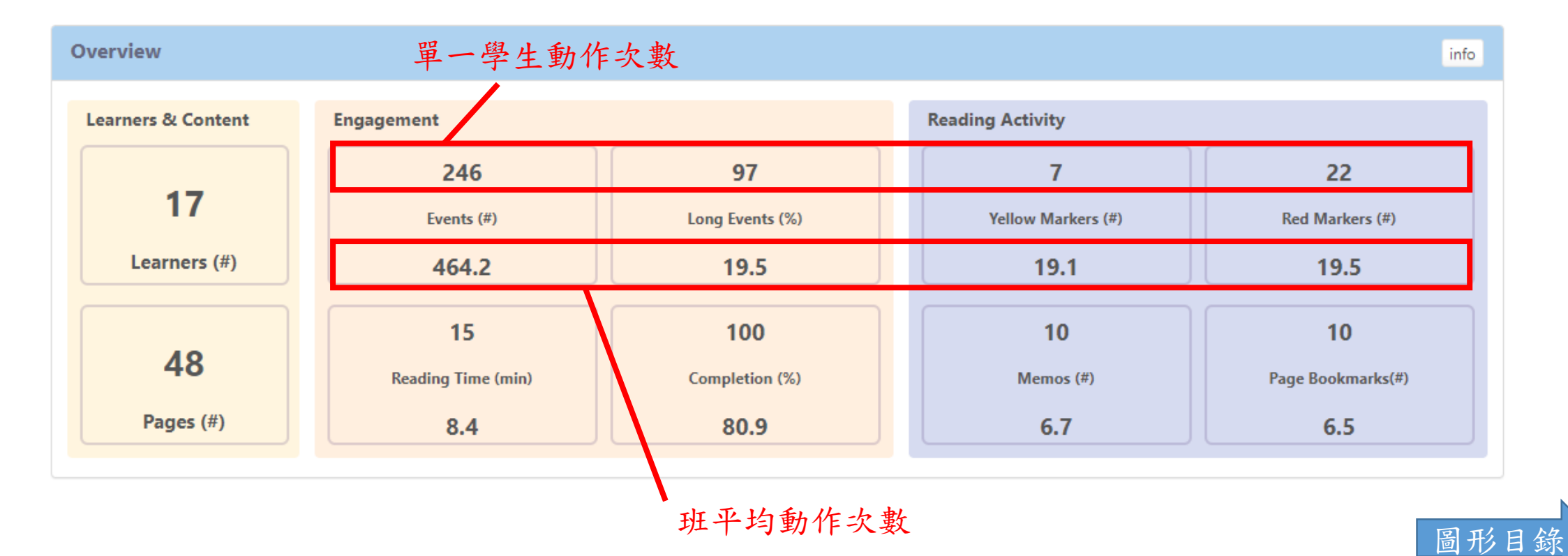

#### Feedback Module – 03datatable.html (教師版特有)

設定展示的學生數量(預設10筆)

可寄信給選取的學生、

| now 10 🔻 entries | 點擊可      | 選取數名            | 學生         | <u>p</u> | 點擊可作排戶       | <b>Ž</b> | Search     | test     |   |
|------------------|----------|-----------------|------------|----------|--------------|----------|------------|----------|---|
| Student          | ime 🔶 Co | mpletion $=$ Ev | ents 🍦 Day |          | ng E 🍦 Red M | I ∳ Yell | ow M  🍦 Me | emo 🍦 BM | 4 |
| test student     | 24.0     | 100             | 102        | 2        | 29           | 1        | 2          | 4        | 4 |
| test student2    | 1.0      | 89              | 30         | 1        | 8            | 3        | 1          | 2        | 3 |
| test teacher     | 0        | 0               | 0          | 0        | 0            | 0        | 0          | 0        | 0 |
| test teacher     | 0.0      | 100             | 15         | 2        | 0            | 0        | 0          | 0        | 0 |

選擇的學生(所有學生 or 單一學生)

- Time:學生觀看教材時間
- Completion:學生觀看教材完成率
- Events:學生動作總次數
- Days:學生上系統天數

- Long E:學生長時間動作次數
- Red M:學生使用紅色劃記次數
- Yellow M:學生使用黃色劃記次數
- Memo:學生備註個數
- BM:學生書籤個數

### Feedback Module - Send Mail (教師版特有)

#### New Message

#### Select Message Type

| Reading Co | mpletion <del>-</del> | Reading Time 🗸 Attendan |  | ndance <del>-</del> | Reading Reminders 🗸 |
|------------|-----------------------|-------------------------|--|---------------------|---------------------|
| Title      |                       | To At-risk students     |  |                     |                     |
|            |                       | To OK students          |  |                     |                     |
| test       |                       |                         |  |                     | ×                   |

#### Message

Dear student

The course has picked up pace and covered 'x' weeks of content 'y'

But I can see you have not spent enough time to read the learning content

thoroughly and you are lagging behind.

Read the content before the next class such that it helps you to follow the class better. Please access BookRoll and read the content using yellow and red markers, memo, and bookmark features.

Wishyou all the best

#### 可針對特定幾個學生,根據不同的學習, 狀況,選取不同的範本,修改後寄出

#### B bookrolltaiwan@gmail.com 寄給我 •

下午4:38 (2 小時前) ☆ ▲ :

☆ 英文・ > 中文 (繁體)・ 翻譯郵件

關閉下列語言的翻譯功能:英文 ×

#### Hi test student,

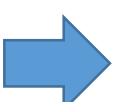

 $\times$ 

Dear student The course has picked up pace and covered 'x' weeks of content 'y' But I can see you have not spent enough time to read the learning content thoroughly and you are lagging behind. Read the content before the next class such that it helps you to follow the class better. Please access BookRoll and read the content using yellow and red markers, memo, and bookmark features. Wishyou all the best  $\bigcirc$  Sensei

Please refer to the dashboard through this link and check where you require improvement.

test2

▲ 回覆

#### Signature

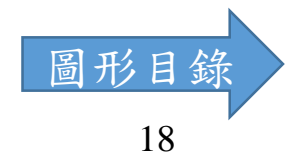

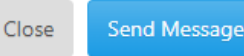

✓

#### Real Time Graph – 04realtimepanel.html (教師版特有)

On: 開啟即時更新, 當有新動作產生時, 便會每分鐘更新,

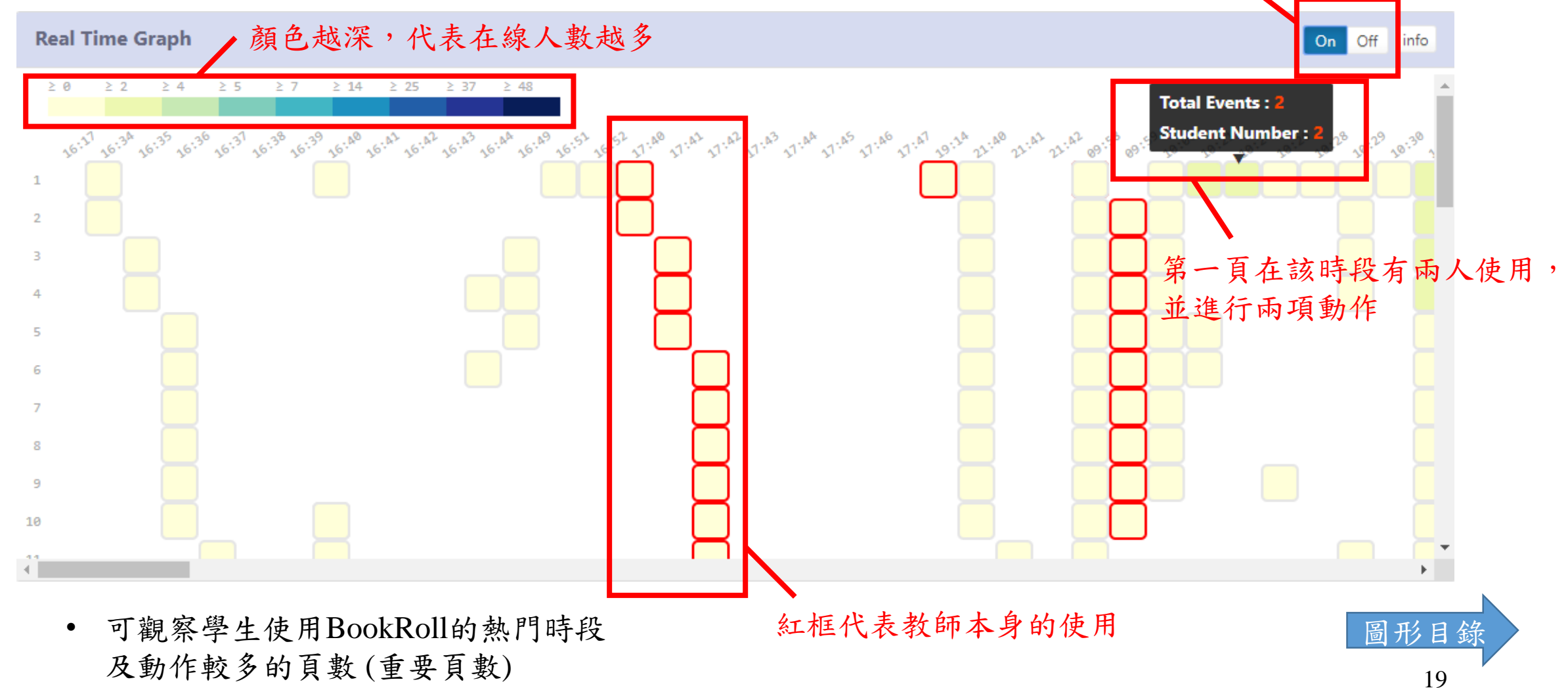

#### Marker Analysis – 11marker.html

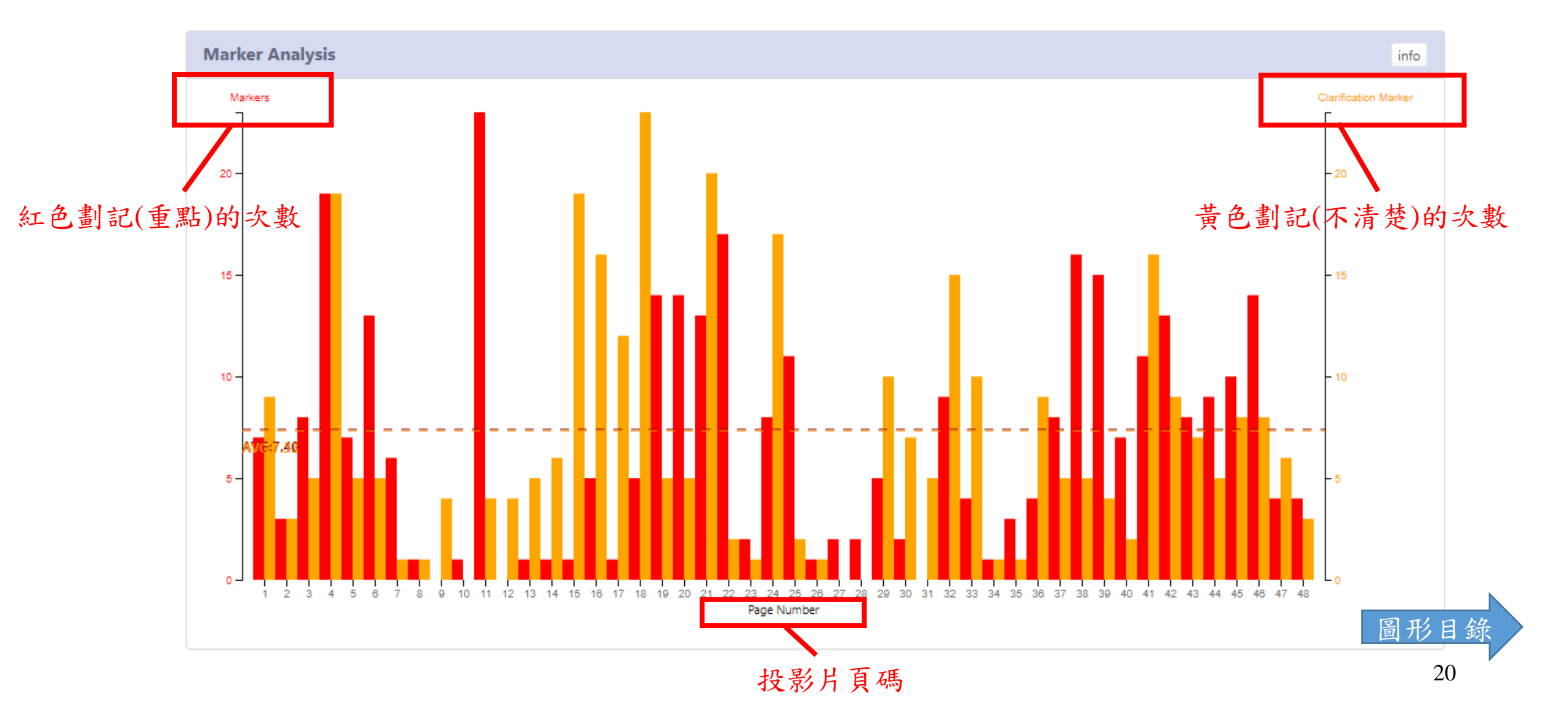

### Marker List – 12allmarker.html

|             |              |                          | 了输山风。ころく油末                            |
|-------------|--------------|--------------------------|---------------------------------------|
| Marker List |              |                          | Export info                           |
| Page        | Student Name | Marker Text              | · · · · · · · · · · · · · · · · · · · |
| 1           | student3 ncu | Research questions       |                                       |
| 1           | test student | learning activity design |                                       |
| 1           | student1 ncu | 學習活動設計                   |                                       |
| 1           | student4 ncu | 學習活動設計                   |                                       |
| 1           | student1 ncu | 研究問題                     |                                       |
| 1           | student4 ncu | 研究問題                     |                                       |
| 1           | student4 ncu | Research questions       |                                       |
| 1           | student2 ncu | Research questions       |                                       |
| 1           | student2 ncu | learning activity design |                                       |

可龄山式 cev 提安

- Log只會記錄Marker的文字內容
  - Marker圖形, log不會記錄到內容, 只會記錄marker座標

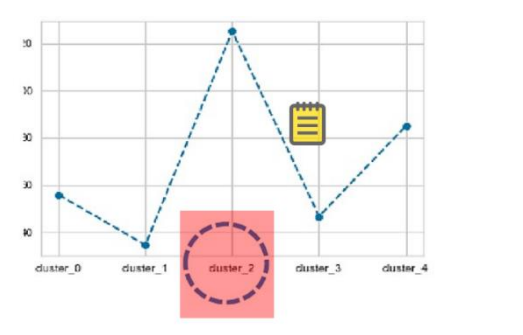

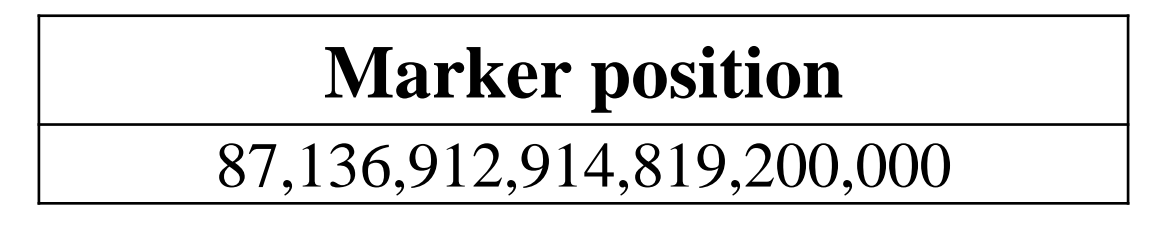

• Marker表格內容, log會去除框線, 只記錄當中的文字, 並串聯之

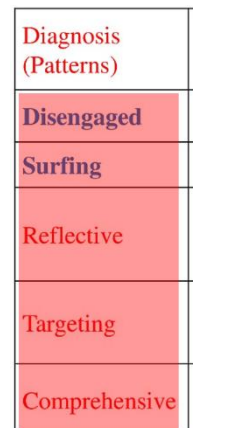

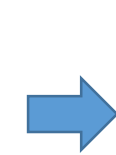

#### Marker text

DisengagedSurfingReflectiveTargeting Comprehensive

• Marker判斷範圍可能與目測有所偏差

A reading sequence is series of actions (BR-based)

原文: • Next page, add marker\*, add memo\*, bookmark this page, next page\*, prev page\*, jump\_bookmark, chang memo

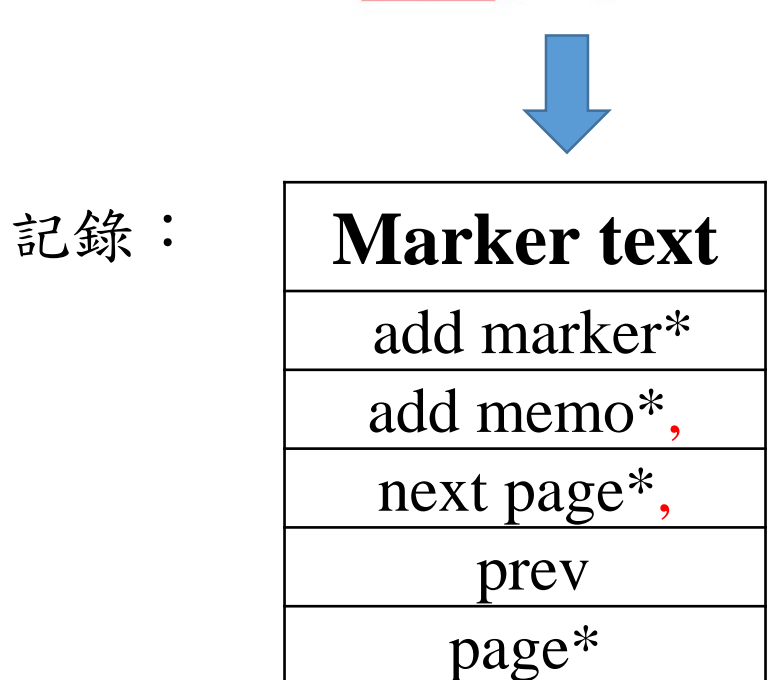

- Marker List 偶爾會誤判資料,建議盡量還是以 Data exchange 所下載的資料為主
- Marker List 每分鐘更新一次數據,故新的 Marker 動作需稍待片刻才會顯現結果

• Export出來的資料,在判斷包含","的marker內容時會有問題,而用Data exchange下載的資料沒問題

原文:

Jovanović, J., Gašević, D., Dawson, S., **Pardo, A.** & Mirriahi, N. (2017). Learning analytics to unveil learning strategies in a flipped classroom. The Internet and Higher Education, 33, 74-85.

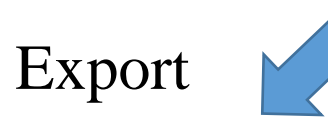

| E          | F        | G                       | Н  | l.                    | J  |
|------------|----------|-------------------------|----|-----------------------|----|
| markertext | fullname |                         |    |                       |    |
| 0          | 0)       | Jovanovi <mark>ć</mark> | J. | Gaševi <mark>ć</mark> | D. |
| 0          | 0)       | add memo'               | ¥  | student9 no           | cu |
| 0          | 0)       | next page*              |    | student9 no           | cu |
| 0          | 0)       | page* student9 ncu      |    | cu                    |    |
|            |          |                         |    |                       |    |

内文包含逗號,以逗號作切割的csv會誤判

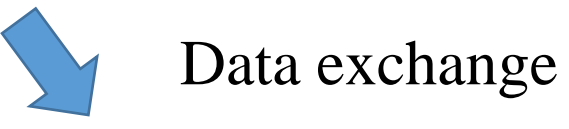

| statement/object/definition/exten | sions/http://book |
|-----------------------------------|-------------------|
|                                   | 13                |
| Disengaged                        |                   |
| son下載後再轉換的cg                      | SV FILL           |
| 下會有問題                             | 1 圖形目             |

### Memo Analysis – 13comment.html

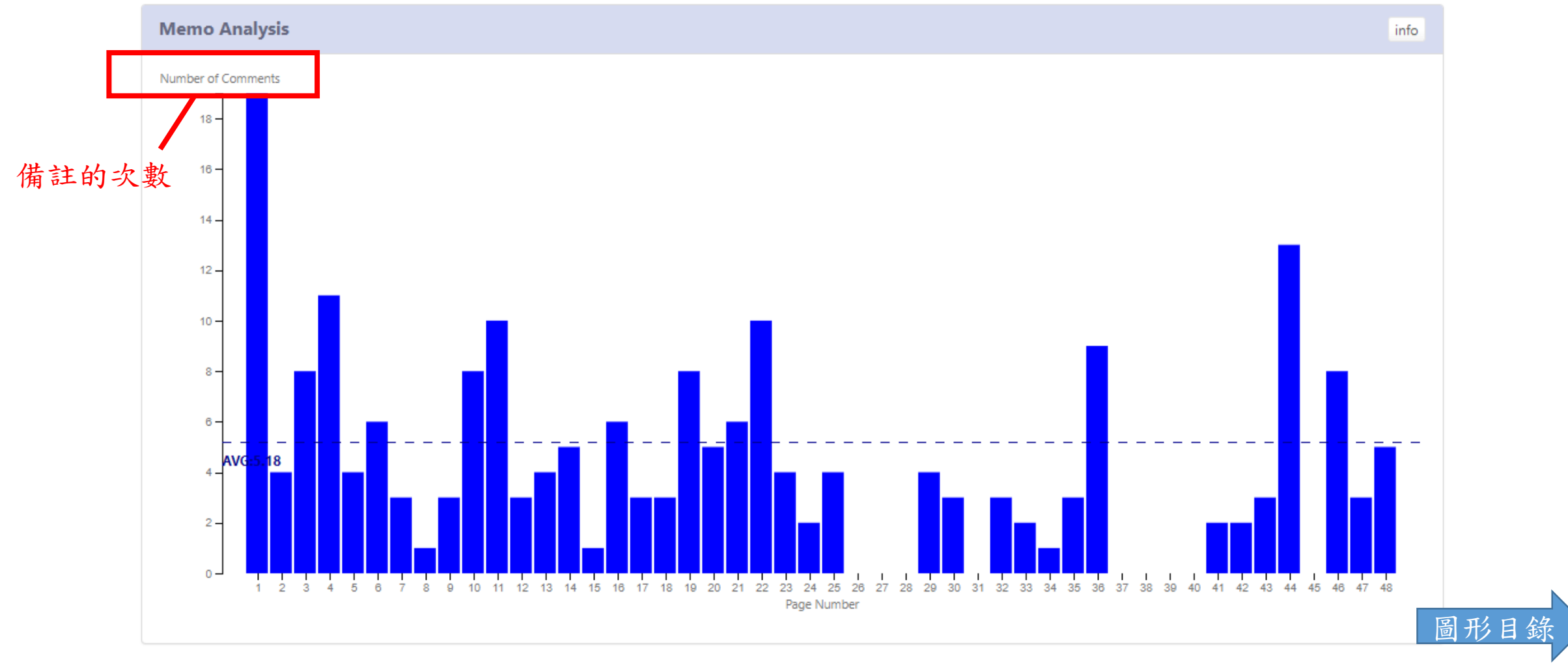

### Memo List – 14allcomment.html

可輸出成.csv檔案

Export

info

Memo List

| Page | Student Name  | Comment Text                                         |
|------|---------------|------------------------------------------------------|
| 1    | student1 ncu  | This slide is for 8/15                               |
| 1    | student2 ncu  | memo from student 0002                               |
| 1    | student3 ncu  | Memos from student 0003, also done by Steve.         |
| 1    | student3 ncu  | more memo and markers from student 03, done by Steve |
| 1    | student4 ncu  | Student 0004, done by Steve.                         |
| 1    | student4 ncu  | 研究問題與學習活動設計                                          |
| 1    | student14 ncu | hello                                                |
| 1    | test student  | test content                                         |
| 2    | student2 ncu  | syllabus of Creative learning                        |
| 2    | student3 ncu  | how to increase staying time in BR?                  |
| 3    | student1 ncu  | Research questions 101 (behavior, performance)       |
| 3    | student2 ncu  | SRL is the difference                                |
| 3    | student2 ncu  | marker seems not working well around 圖 形             |
|      |               |                                                      |

- Memo List 很容易漏抓資料,建議盡量還是以 Data exchange 所下載的資料為主
- Memo List 每分鐘更新一次數據,故新的 Memo 動作需稍待片刻 才會顯現結果

## Reading Completion – 15reading.html

• 預設20%、60%換顏色,可於Graph Setting中更改門檻值

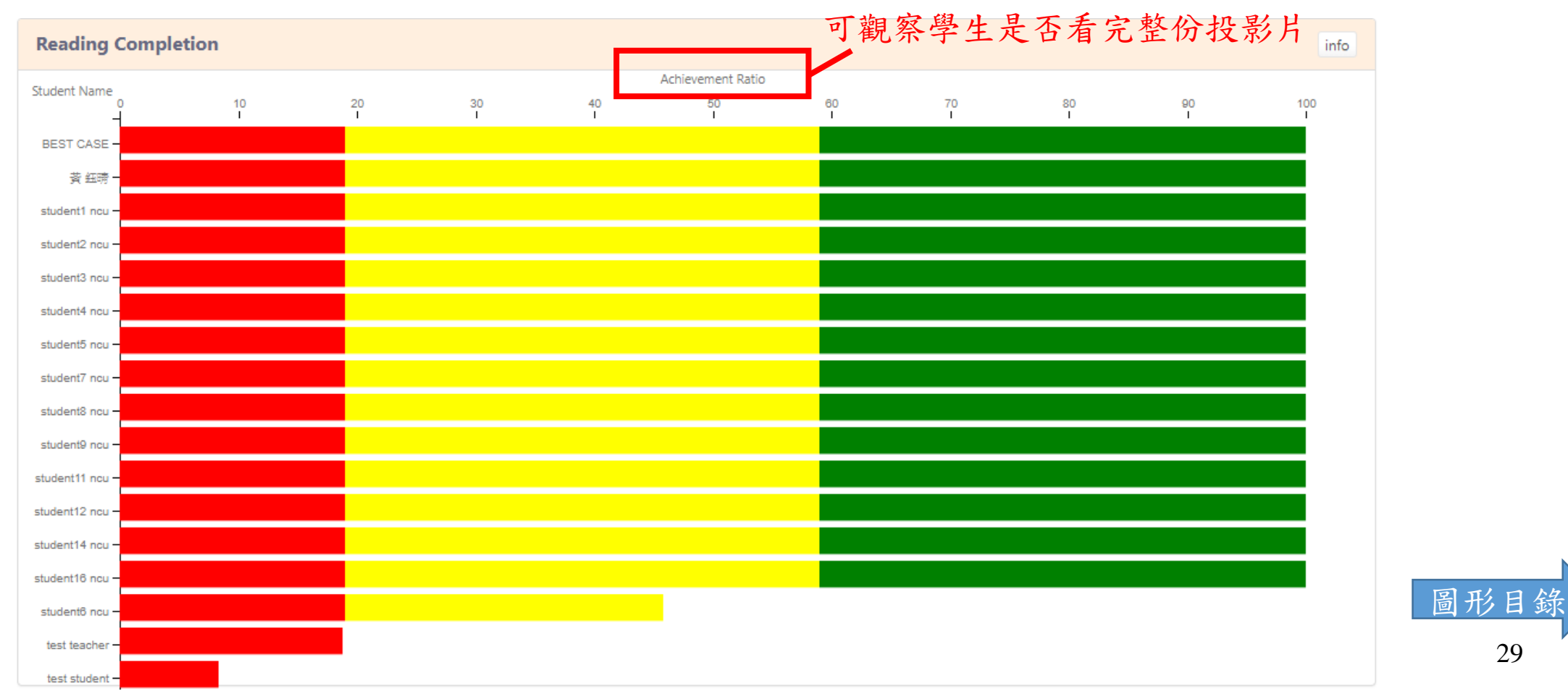

29

### Time on Page – 16readingtime.html

• 可觀察出哪幾頁是學生花比較多時間學習

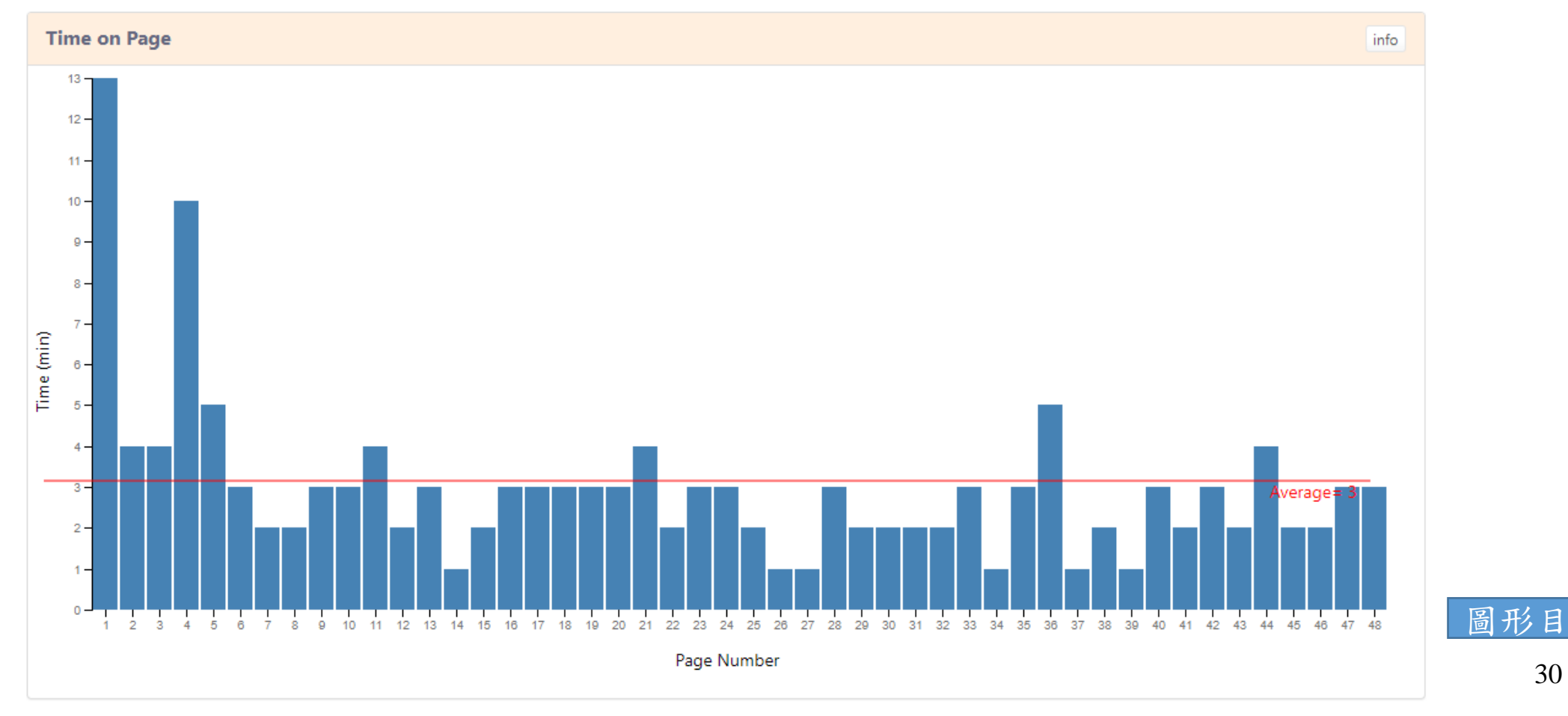

錄

30

### Engagement Score – 17engagement.html

• 可觀察出學生的課程參與度

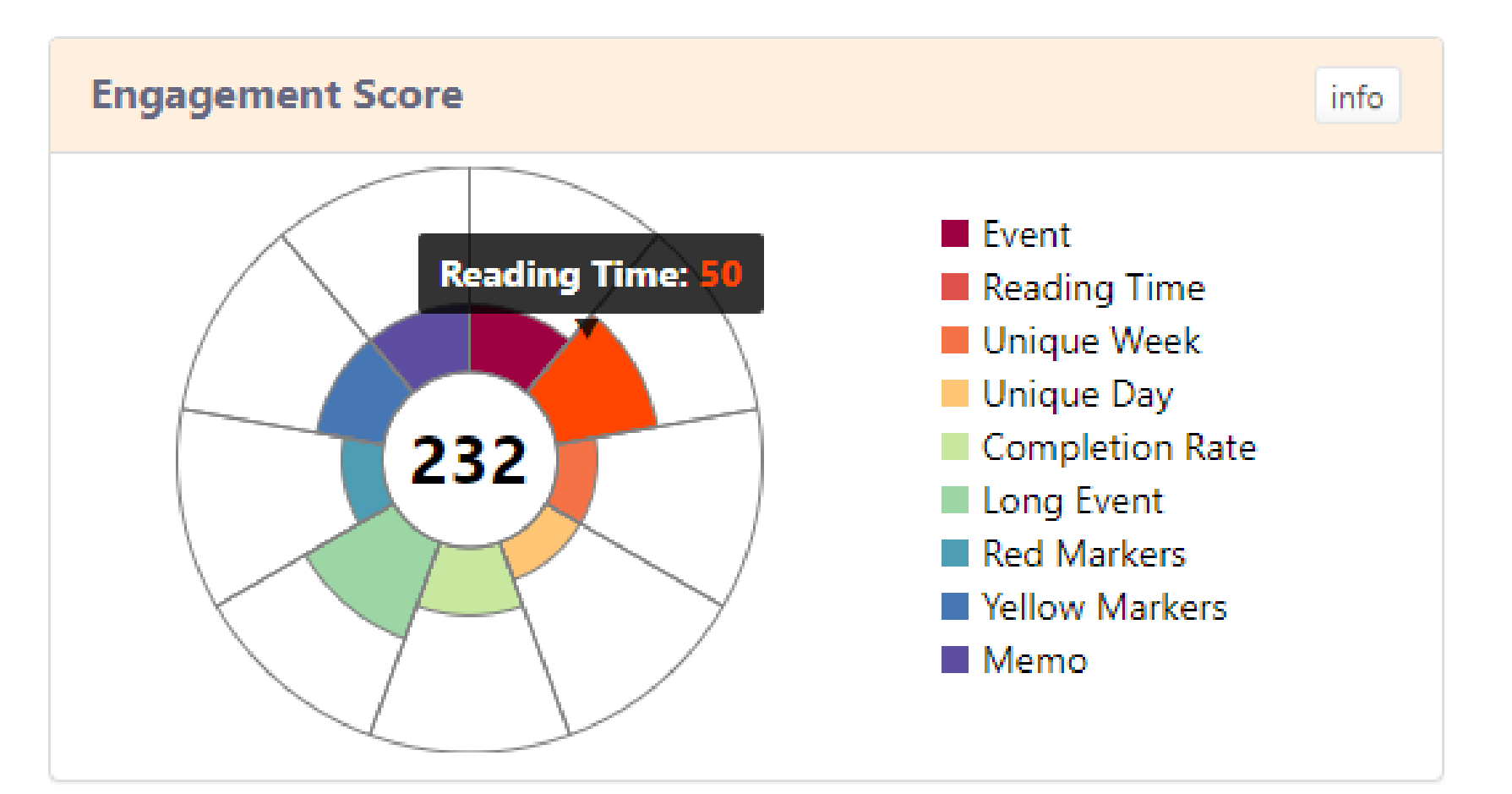

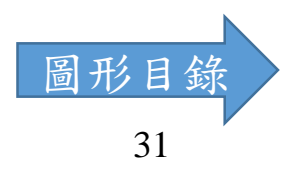

## Weekly Engagement – 21linegraph.html

- x 軸個數固定,目前只有使用兩週的資料
- •比較班平均(綠色)與學生(紅色)各週的參與度

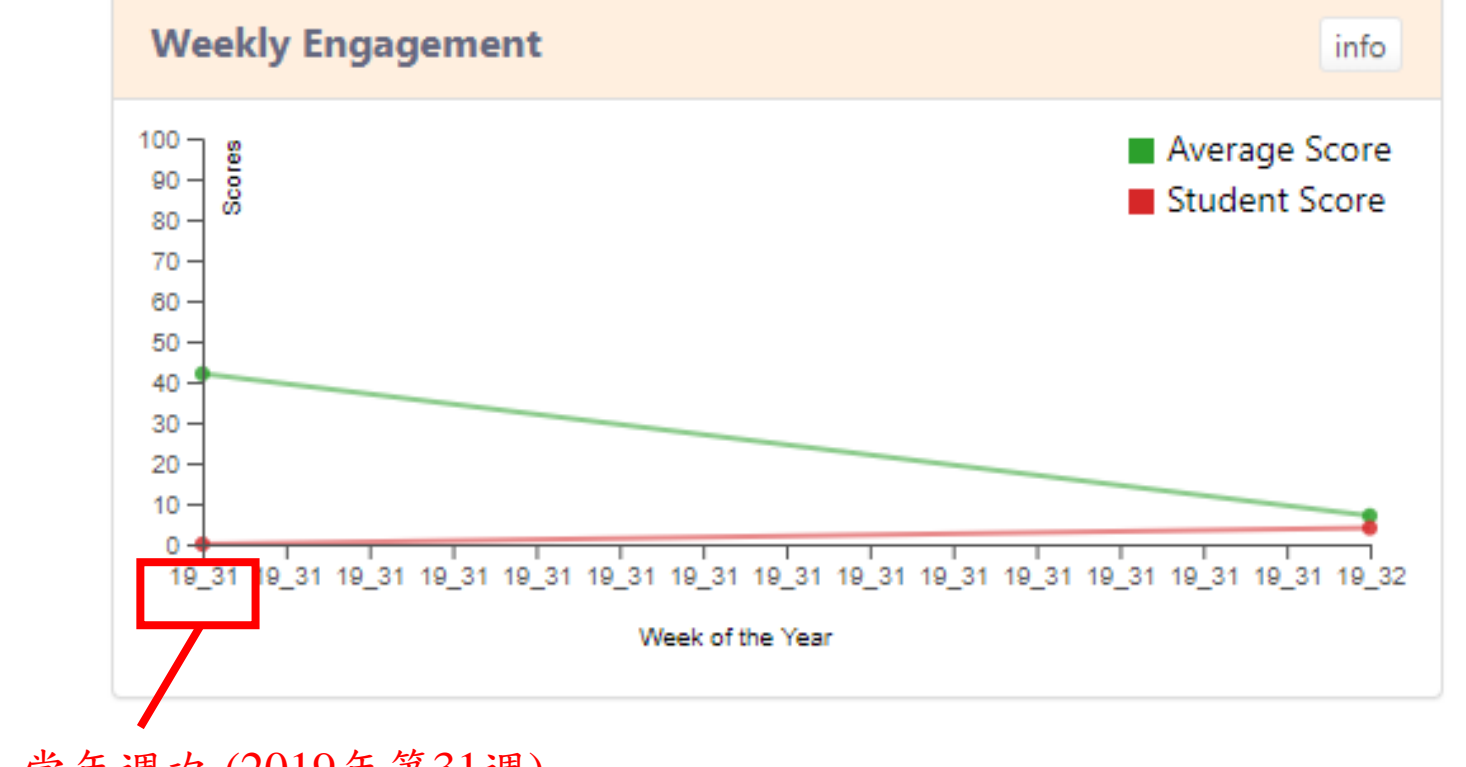

格式:年分\_當年週次(2019年第31週)

#### Student Reading Model – 24readingmodel.html

• 所有學生→各頁平均觀看時間

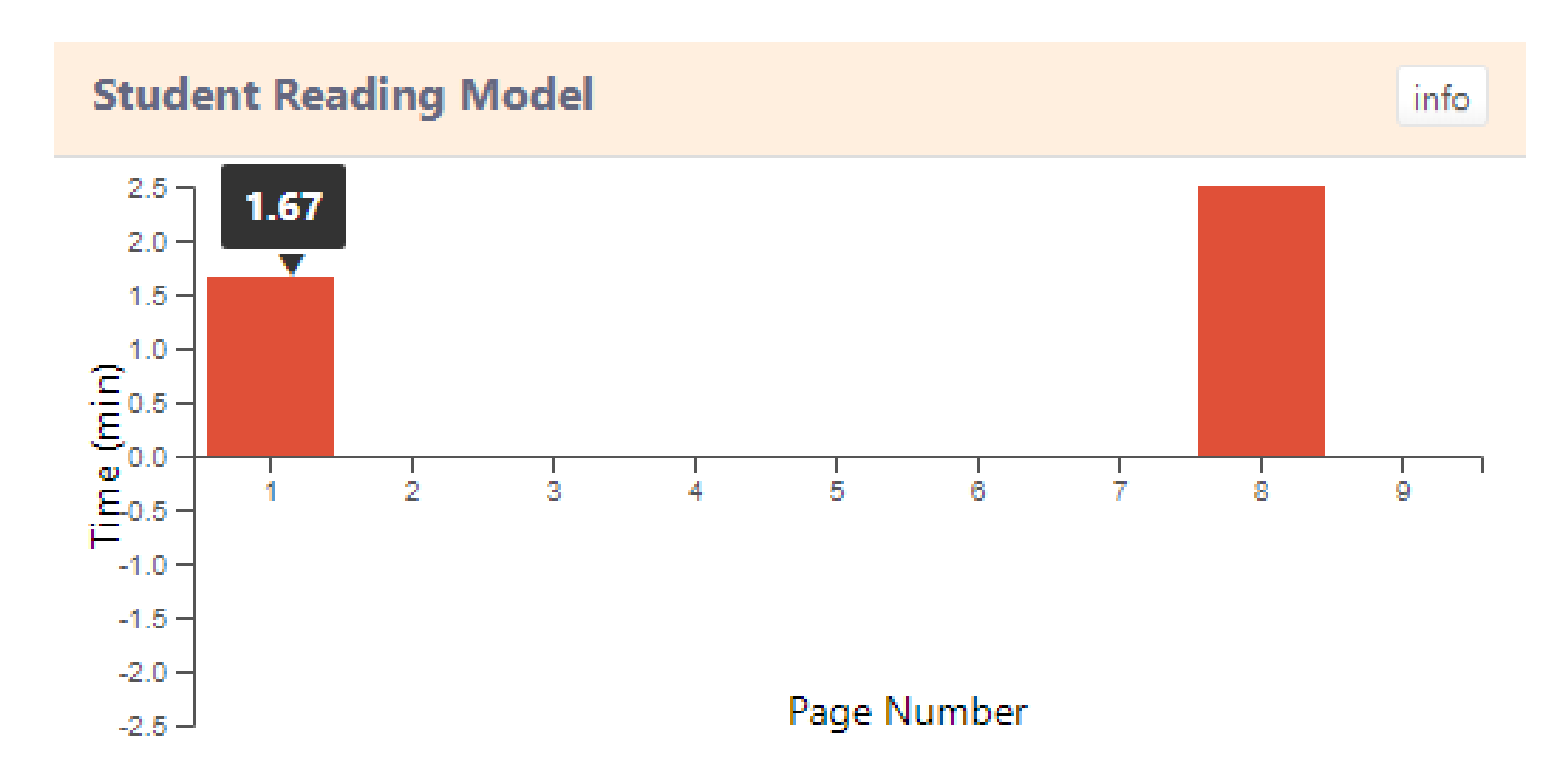

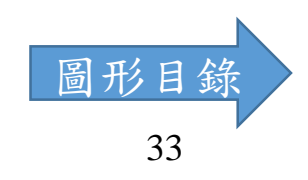

#### Student Reading Model – 24readingmodel.html

#### • 選擇單一學生

- 黄色: 當頁觀看時間低於班平均
- 紅色:當頁觀看時間高於班平均
- 無內容:當頁觀看時間與班平均差不多

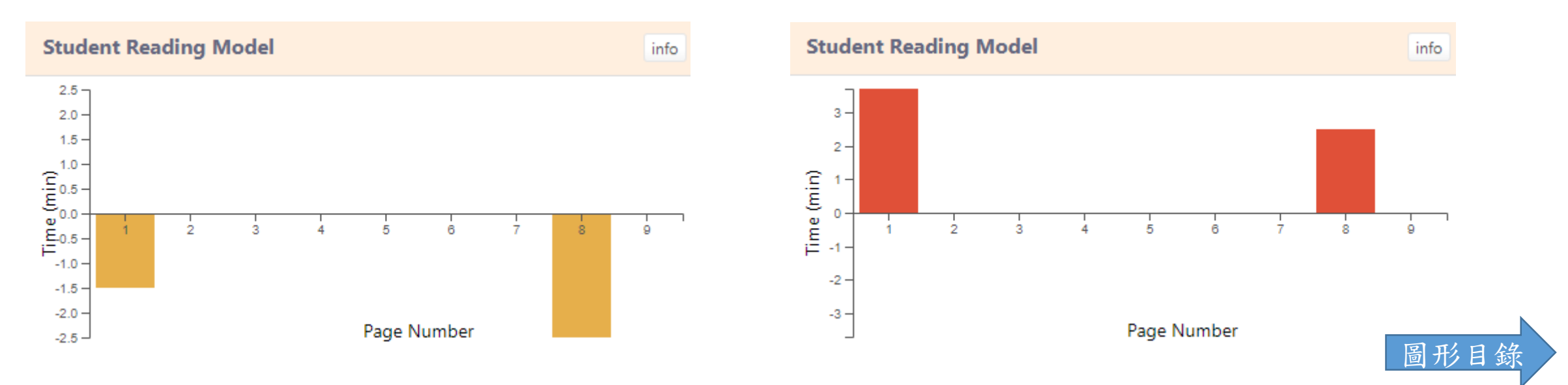

## Page Jump Analysis – 25page.html

• 電子書跳頁關係

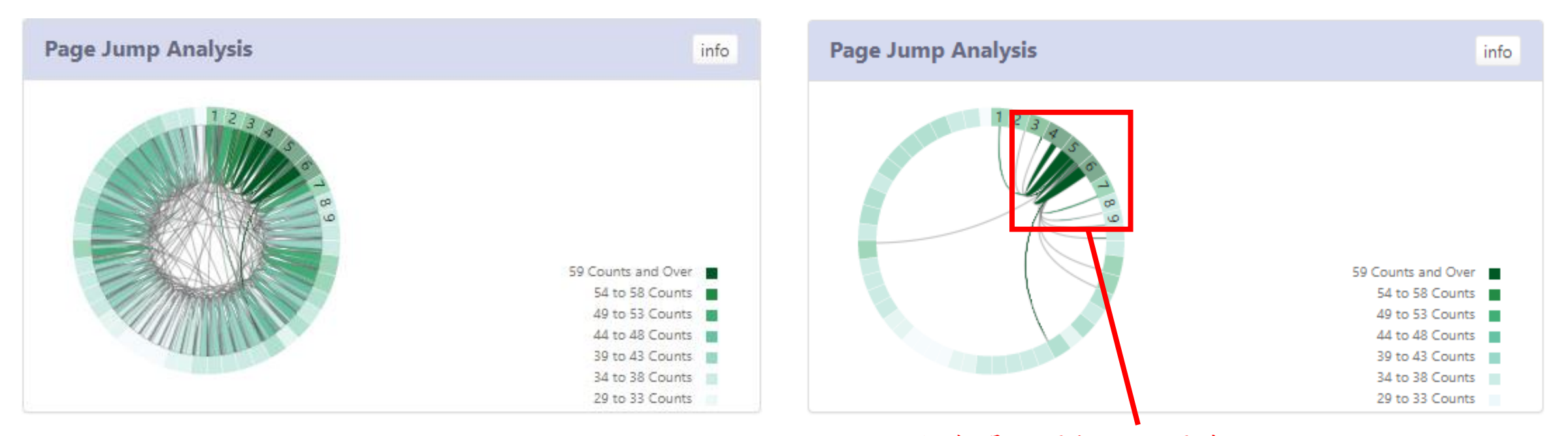

可觀察單一頁數的跳頁情形